## ИНСТРУКЦИЯ по установке и настройке модуля • Net-Cat

netcat

- 1. В административной панеле перейдите в «Инструменты» «Установка модуля»
- 2. Укажите путь до архива модуля и нажмите загрузить

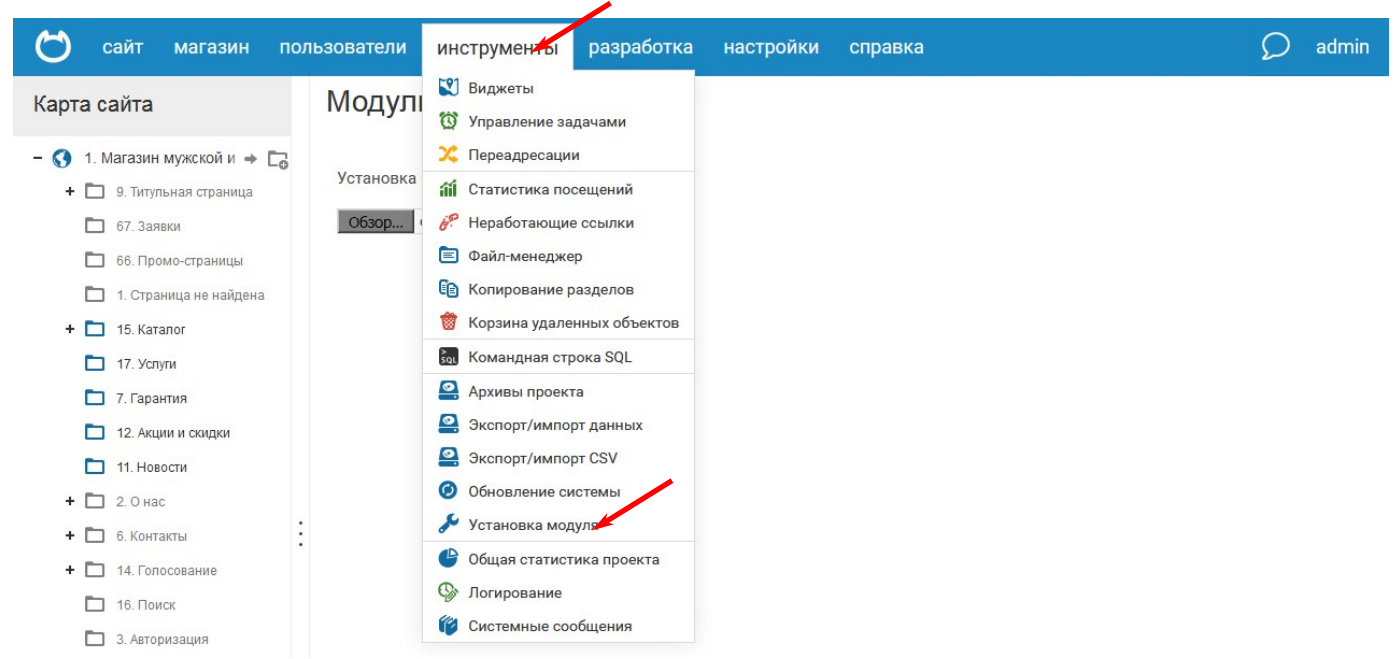

3. Перейдите в «Магазин» - «Плагины» - «Чек-онлайн»

| 🖰 сайт мага             | зин пользователи | инструменты   | разработка | настройки                                        | справка               | 1                   |   | Q | admin |
|-------------------------|------------------|---------------|------------|--------------------------------------------------|-----------------------|---------------------|---|---|-------|
| Модули и виджеть        | списо            | к модулей     |            | <ul><li>Настройки</li><li>Управлени</li></ul>    | системы<br>е модулями |                     | 1 | _ |       |
| 🕄 Виджеты<br>🔒 Айри CDN | Ē                | Файл-менеджер |            | <ul> <li>Безопасно</li> <li>Настройки</li> </ul> | оть<br>WYSIWYG        | Управление модулями |   | V | Ē     |
|                         | Ø                |               |            | А Настройки                                      | CONTOR                |                     |   |   |       |

## 4. В списке найдите «Чек-он-лайн» и перейдите к настройкам

| +        | Внешние сервисы                                 |   | Подписка и рассылка                          | ¢  | V |   |
|----------|-------------------------------------------------|---|----------------------------------------------|----|---|---|
| )<br>آآآ | Мониторинг SiteSecure<br>Статистика посещений   | ê | Облако тегов                                 | ۵  | V |   |
|          | Подписка и рассылка                             |   | Сотерау: интернет-эквайринг и приём платежей | *  |   | V |
| ۳        | Оопако тегов<br>Сотерау: интернет-эквайринг и п |   | Чек-онлайн                                   | ** | V |   |

5.1 Если используется автономная касса: В поле Адрес устройства/сервера FCE вписать внешний адрес кассы в сети интернет с портом. Адрес должен иметь вид

http://xxx.xxx.xxx.xxx:4444. Для работы необходимо пробросить в интернет порт кассы 4444. Если внешний порт 4444 занят, то можно указать любой свободный порт, но необходимо осуществить проброс порта с внешнего на внутренний порт 4444. Необходимым условием стабильной работы является наличие статического

(«белого») ір-адреса.

5.2 Если используется облачное решение: В поле Адрес устройства/сервера FCE вписать https:// kkt.chekonline.ru

5.3 Если с кассой работает один интернет-магазин - поле Идентификатор точки продажи можно оставить пустым. Если с кассой работает несколько интернетмагазинов - в каждом нужно ввести любую строку, отличную от других магазинов.

5.4 Заполнить поле Пароль кассира цифрой 1 5.5 В поле Количество документов в смене до автоматического

закрытия максимально допустимое число — 50 000. 5.6 Скопируйте всё содержимое Вашего

сертификата и ключа в соответствующие поля.

5.7 Если Вы не указывали пароль к сертификату в личном кабинете - оставьте это поле пустым

5.8 Выбираете систему налогооблажения и НДС

5.10 Нажмите «Сохранить»

Внимание! Поля Сертификат, Приватный ключ и Пароль к сертификату заполняются только для облачной кассы

| Чек-онла | айн |
|----------|-----|
|          |     |

| 1. Магазин м                                                                                                    | ужской и женской косметики                                                                                                    |
|----------------------------------------------------------------------------------------------------|----------------------------------------------------------------------------------------------------|
| Проверить соед                                                                                                    | инение                                                                                                    |
| Адрес устройст                                                                                                    | за/сервера                                                                                                    |
| https://kkt.ch                                                                                                    | ekonline.ru                                                                                                    |
| руппа устройст                                                                                                    | В                                                                                                    |
| Идентификатор                                                                                                    | точки продажи                                                                                                    |
| netcat                                                                                                    |                                                                                                    |
| Тароль кассира                                                                                                    |                                                                                                    |
| 1                                                                                                    |                                                                                                    |
|                                                                                                    |                                                                                                    |
| 100                                                                                                    |                                                                                                    |
|                                                                                                    |                                                                                                    |
| Пароль к сертифик                                                                                                    | ату                                                                                                    |
|                                                                                                    |                                                                                                    |
| НДС на товары (по<br>НДС 18                                                                                                    | умолчанию)                                                                                                    |
| Сертификат                                                                                                    |                                                                                                    |
| IBEGIN CC<br>MIIC+DCCAeACC<br>VTEWMBQGAJUEC<br>ODA0H3ANTASN<br>BhMDUJVTMQNee<br>E wAwggEIMA06C<br>Zdp+y9IAB11g/<br>L2qdg/atA4Vet<br>s24gvd3W/54X<br>hWP0KnFUuRh4r<br>11 6jwfCNhN0GCL<br>Z/VTA9RAAENC<br>13 kVjiauxjYy852<br>49 ywyagtr3SyVR<br>16 6D6aFBxN5FD<br>16 76D6aFBxN5FD<br>17 h7rqTaSVmAa<br>8END CERT | RTIFICATE<br>QDp3QUsnxQ0+DANBgkqhkiG9w0BAQsFADA3MQswCQYDVQQGEwJS<br>AnNUm9zdG92LW9uLURvbjGQVA46AJUECgwHU3Rhcn35czAeFw0x<br>TJaFw9yODAMTcxNTASNTJANEUxCTANBEWNBATTADEWNA6GAJUE<br>wYDVQQIEwAxCTAHBgNVBAcTADEJMAcGAJUEChVAMQckBwYDVQQL<br>SqGSIb3DQEBAQUAA4IBDwAwggEKAoIBAQCp/MvHIE3tYDmqxplk<br>SzJ1GD1QtpSY4x1LInDbgqsBiJO5nj6zq/RZSRQMGyGpVeRSPz<br>ckWgjJGSM0zBFGLNDm65aO4NIGus2yp4ZvOK/90GhFgIPVkoVmQ<br>GgQUdAdfhSolflibV9gGeSQUSZWAWGSZA2JZSRSVTJ15tyNze<br>QYJACJINCHQEIBAQDgEBAKFCCGPGNUNQCT318LSIGQEPdGa-<br>Ym/Tlc1gioSQuBWKs04UT+2nh-XtgdwOPQwEDQgyLPBDkX3d8<br>zLpV37syhzAL1AF3DjeMY2dBLC09DswIDX+OjmgFc25Deazv8Eh<br>Tb39xBpt2JkEkSVHIHCerabKGXkLBV2OShramcMW1+odHk2QhF<br>rhvyL4B3D7JdNstNkT6JHBEwTn18rD1SW3rPS8HdjbC=<br>IFICATE |

- --BEGIN RSA PRIVATE KEY----
- NIIEowIBAAKCAQEAqf2LxyBN7W55gaaSZGXafsvSAAU5YP0s5SRgyKg86Um0MZ5y Jw24KrAYojuZ4+s6v0WUKUDOshqVXkeT8y9qnYP2rQ0FXrXJNII9RuVjswRRizQ5 uuWjuDSBrrNsqeGbziv/ThoX4CD1ZKDJkLNuIL3b91v0uFxoEFHQHX4bKIkdYm2N
- IHRHLEFt8yMMrnUTEOWONosmUUve9LY/gYVi9CpxVLkYeK7W6WgctWv8ovwDc3Ak
- Oeidc3oET9qH8fyAGyiL1/HMmVBAqOcwdOo8HwjYTDvQkS4suEpqB1b2NR5SmO/i

6. Проверьте соединение с ККТ:

Чек-онпайн

1. Магазин мужской и женской косметики

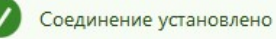

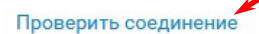